# **CONNECTED** HEALTH

# **HOW TO SCHEDULE AN APPOINTMENT**

### **OPTION 1** Using the **MyNextcare app**

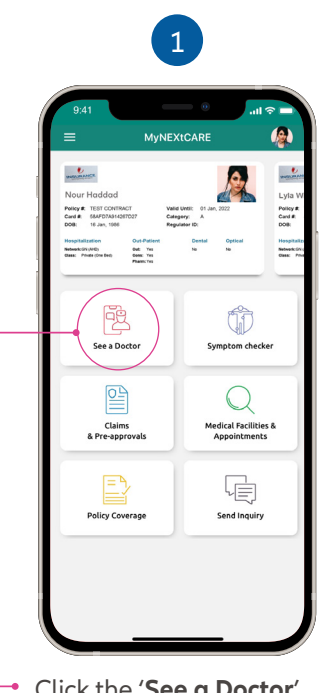

Click the 'See a Doctor' button on the homescreen.

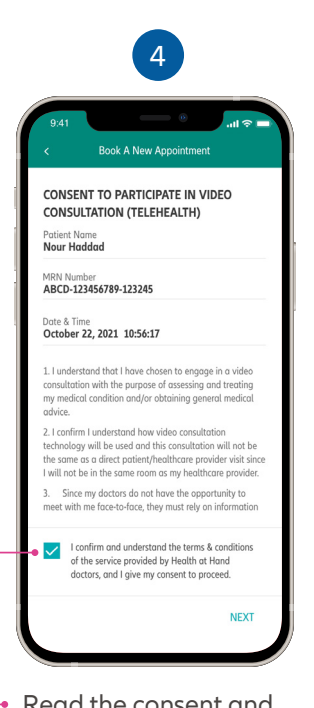

Read the consent and click the checkbox to confirm and continue.

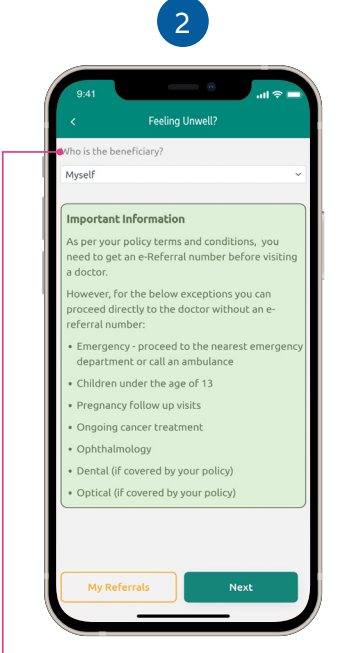

Select the patient from the list of family members.

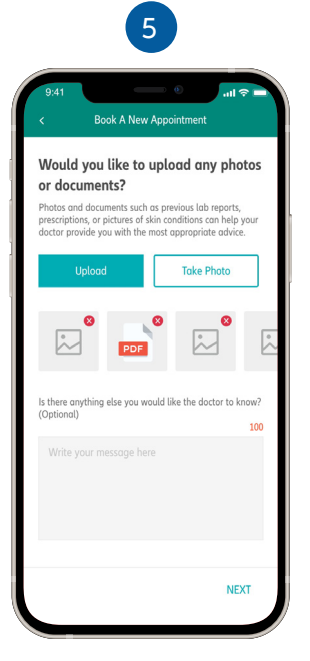

Upload photos and documents related to vour consultation.

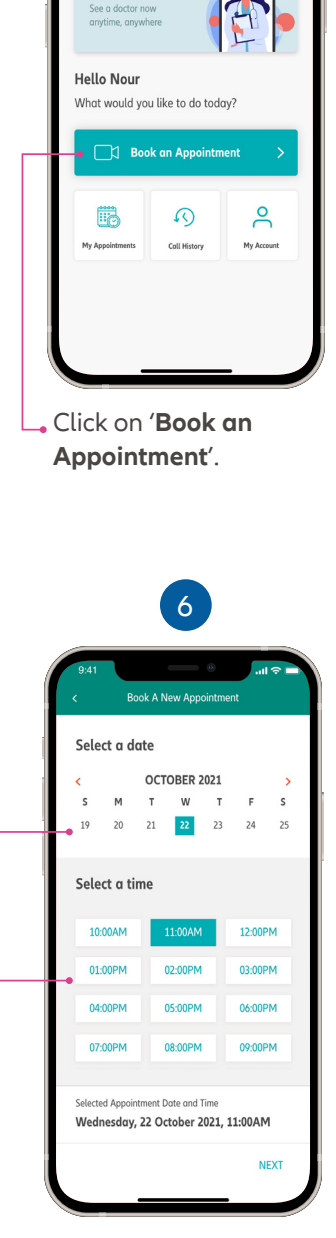

Health at Hand

fingertips

Select your preferred date and time.

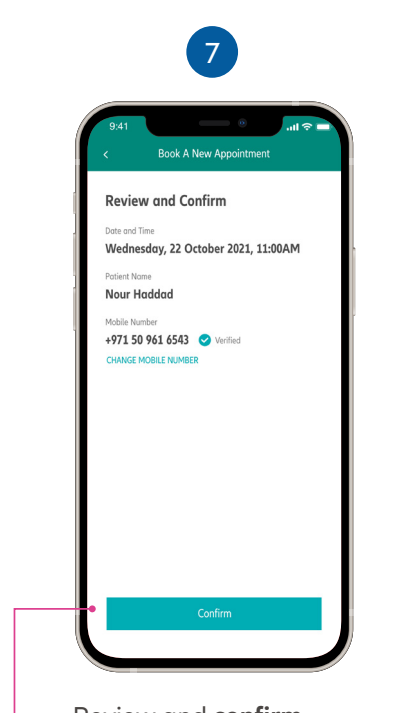

Review and confirm your booking.

Note: You may be asked to verify your mobile number prior to receiving a confirmation.

| 9:41              |                                       | _                                            | . 0                                    | att \$                | 7   |
|-------------------|---------------------------------------|----------------------------------------------|----------------------------------------|-----------------------|-----|
| <                 | Boo                                   | k A New A                                    | ppointme                               | nt I                  | DON |
| Your              | appoir                                | ntment i                                     | is confir                              | med!                  |     |
| Please n<br>Wedn  | nake a note (<br>iesday, 2            | of the time on<br>2 Octobe                   | d date below<br>r 2021, 1              | 1:00AM                |     |
| ٦                 | IMPORTA<br>notification<br>miss the o | UNT: Please<br>ons are turn<br>doctor's call | make sure y<br>ed <mark>ON</mark> so y | rour app<br>ou do not |     |
| 68                | Manage                                | Му Арроіі                                    | ntments                                |                       | >   |
| 6                 | Book A M                              | New Appoi                                    | ntment                                 | ;                     | >   |
| Befor<br>A few re | e the Cal<br>minders befo             | ll<br>ore your call:                         |                                        |                       | ~   |

Your appointment is now confirmed.

### HOW TO MANAGE YOUR APPOINTMENT

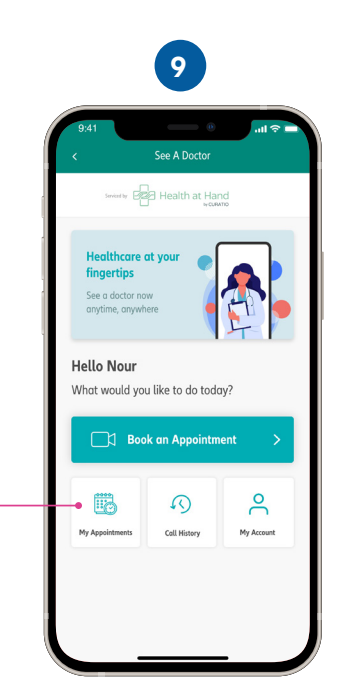

Click on 'My Appointments' from the teleconsultation homescreen.

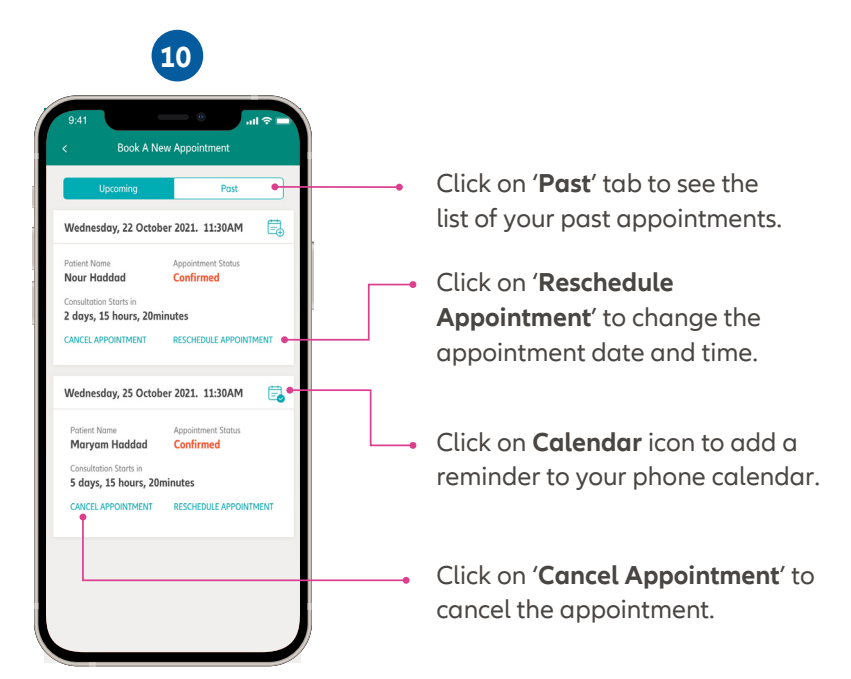

You can view the list of upcoming and past appointments.

### HOW TO RECEIVE YOUR INCOMING CALL

You will get a notification for the incoming video call from the doctor through the app. Please ensure your notifications are turned on for the MyNextcare app.

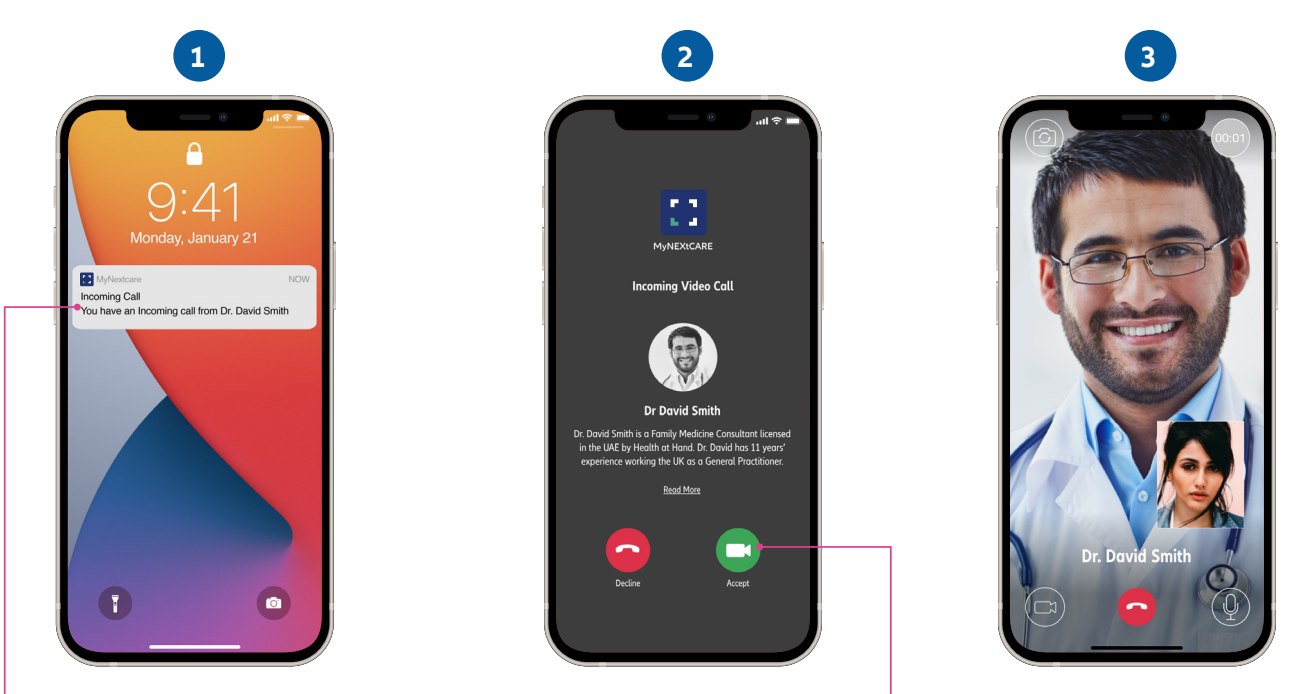

Click on the **notification** to view the incoming call screen.

Click the '**Accept**' button to connect to the doctor.

Your video consultation will begin.

## **OPTION 2** Schedule a call to speak to a doctor by phone

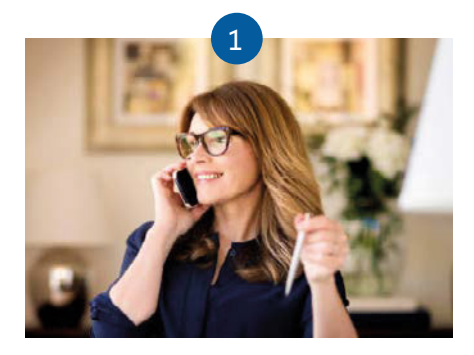

Call +971 4 517 7325

You can call the above number and enter your Emirates ID number to verify your identity.

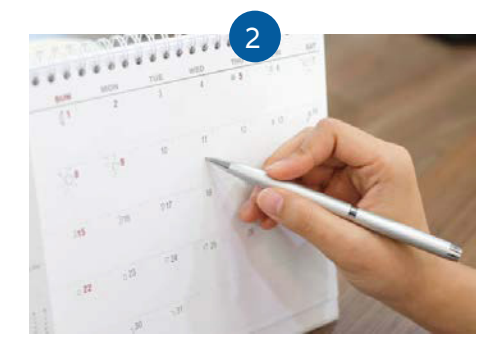

Schedule a Call

You can schedule the appointment for your preferred date and time.

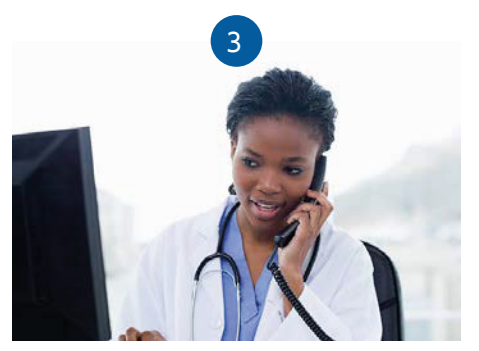

Receive a call from the teleconsultation doctor

The doctor will call you at your chosen appointment time.

Learn more about Nextcare. Visit our website.

www.nextcarehealth.com

For support, please contact: 🌭 +971 4 270 8800 🔀 membercare@nextcarehealth.com

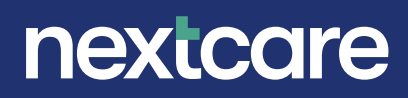